ウォーキングサイトの登録方法 ウォーキングサイトへのアクセス方法はこちら↓ PCの場合は、<u>https://mhwalk.healthlog.jp/palette/</u>をクリック スマホ・タブレットの場合は、右記のQRコードを読み込む WALKING CAMPAIGN 注:初回アクセスをすると認証パスワードを求められることがあります。 回家沒回 その際には下記を入力してください。 ID:guest Pass: guest B WALKING CAMPAIGN 1.1 どちらかを 1 ログイ クリック!! パスワードを忘れた方はこちら 美しみながら 主康 診参加登録の流れ Step1 団体コード Step2 参加登録 Step3 さあ始 1-31

-1 > name@] 団体コード欄には、パレット健康 保険組合の健康保険証に記載のあ る保険者番号(8桁)を入力して ください。 アドレスを登録し、参加登録をしてください。 今すぐ始めよう! 🤇 >> 登録はこちら! << 利用資格の確認 • 0 0 0 利用資格の確認 🕛 参加登録 メールアドレスの確認 登録 本サイトはパレット健康保険組合の加入者(被保険者・被扶養者)向けのサービスとなります。 それ以外の方はご利用できませんので、予め 了承ください。 お手持ちのパレット健康保険組合の健康保険証に記載されている保険者番号を入力してください 健康保険本人(被保険者) Pacachos per 教保険者証記号○○○○ 番号○○○○ 団体コードは 名 健康 太郎 保険者番号06135040を入力 24.71 5500-00-000 940-00-00 ..... \*所所在地 4 R 2 8 9 4 R 2 8 9 4 R 2 6 8 ED 間はコード 10文字以内 メールアドレス登録 8 2 0 利用資格の確認 メールアドレスの確認 参加登録 登録 メールアドレスのご登録をお願いします。 使用するメールアドレスを入力 ご登録いただきましたメールアドレスに「参加登録のご案内」を送信いたします。 ※登録後は変更できません 登録されたメールアドレスに達成賞の通知・その他事務局からのお知らせが届きます。 また、ドメイン指定などの受信制限を設定されている場合は、ドメイン「@kenpo-net.jp」から ってください。 50文字以内 戻る

届いたメールの参加登録URLをクリックし、必要事項を入力して登録完了!!

## 歩数計の登録方法(①か②のどちらかをお選びください) ※ウォーキング前に必ずご確認ください

## ①Renobodyアプリを登録し、ウォーキングキャンペーンサイトへ自動連携

詳細については Renobodyアプリ連携マニュアル<u>https://mhwalk.healthlog.jp/palette/Renobodymanual.pdf</u> をご確認ください。

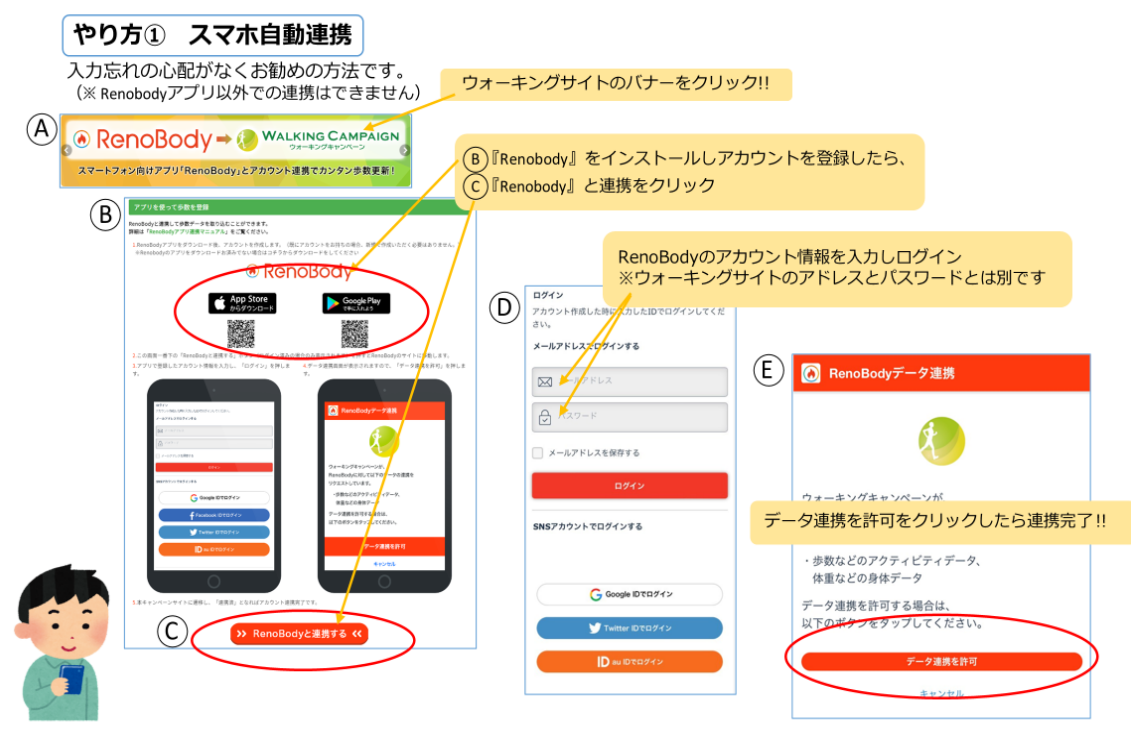

②スマホの歩数計アプリで記録されたものを、ウォーキングキャンペーンサイトへ手入力

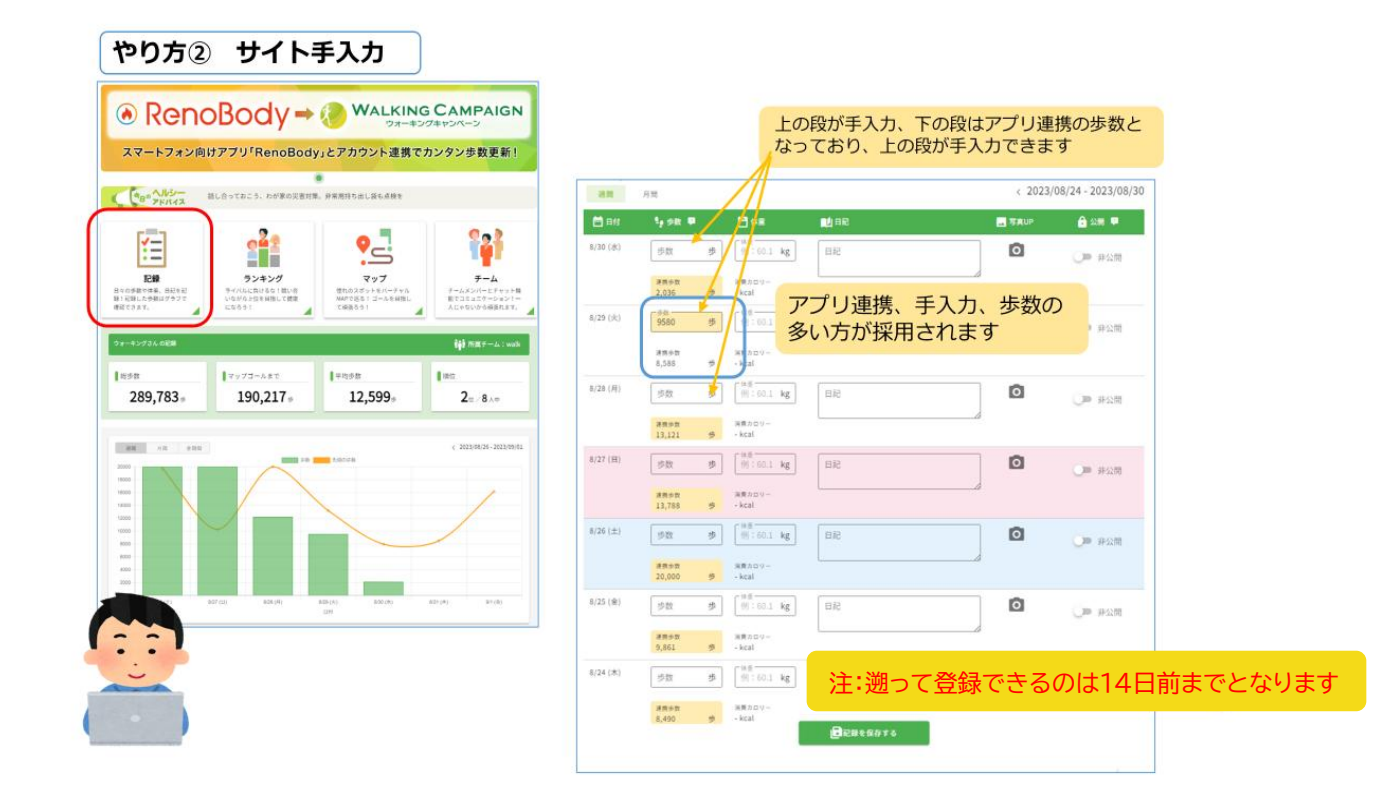